## How To Interface PSD Logistics With PSD AcceptNet

## Last Updated 20/12/2022

## Solution

1) Log into the PSD Logistics Manager.

2) Select "Settings" -> "Access Management Software". This will display the Access Management Software Settings window.

| Access Management Software Settings                                                                         | ×               |
|----------------------------------------------------------------------------------------------------|-----------------|
| 🗐 🗠 🕼 🤣                                                                                                    |                 |
| Access Management Software           Software Name         None           No Software Selected         None | •               |
|                                                                                                    | Save Close Help |

3) Select PSD AcceptNet from the Software Name drop down list.

| Access Management Software Settings                                                                                                    | × |
|----------------------------------------------------------------------------------------------------|---|
| 📙 🗠 🕕 🤣                                                                                                    |   |
| CAccess Management Software                                                                                                    |   |
| Software Name PSD AcceptNet -                                                                                                    |   |
| Main Panels Card Access Events Import Misc                                                                                                    |   |
| PSD AcceptNet Server <ul> <li>Host Name</li> <li>PSD-NEILAPC4</li> <li>Local Host</li> <li>Ping</li> </ul> <ul> <li>IP Address</li> <li>CCTV Port</li> <li>10001</li> <li>Default</li> </ul> |   |
| Query People At ✓ 12:30 AM ✓<br>Query Extras                                                                                                    |   |
| Save Close Help                                                                                                    |   |

Enter the hostname or IP address of the server running the PSD AcceptNet services.

| Access Management | Software Settings                                  |            |         |             | ×     |
|-------------------|----------------------------------------------------|------------|---------|-------------|-------|
| 🗄 🗠 🚯 🤣           |                                                    |            |         |             |       |
| Access Manager    | ient Software                                      |            |         |             |       |
| Software Name     | PSD AcceptNet                                      | -          |         |             |       |
| Main Panel        | Card Access Events                                 | port Mis   | c       |             | _     |
| Query Directory   | C:\Program Files (x86)\PSDLogistics\<br>let Panels | Franslatir | Default |             |       |
| ID Name           |                                                    | Master     | Enabled | Send Immed. |       |
| 1 Main Par        | el                                                 | False      | True    | True        |       |
| Add Pan           | el Modify Panel Remov                              | ve Panel   |         |             |       |
|                   |                                                    | Save       |         | se Help     | <br>> |

Select how frequently Card Access Events should be queried. Once an Hour is the recommended setting.

| Access Management Softwar                                     | e Settings                                         |         | × |
|---------------------------------------------------------------|----------------------------------------------------|---------|---|
| 🖥 🗠 🚯 🤣                                                       |                                                    |         |   |
| C Access Management So                                        | ftware                                             |         |   |
| Software Name PSD AcceptNet                                   |                                                    |         |   |
| Main Panels Ca                                                | ard Access Events Import Misc                      |         |   |
| PSD AcceptNet Rev                                             | iew                                                |         |   |
| Review File                                                   | C:\Program Files (x86)\AcptServer\RVWTEN1.CLG      | Default |   |
| Archive Directory                                             | C:\Program Files (x86)\AcptServer\Archived Review\ | Default |   |
| Granted Entry                                                 | Granted Access In                                  | Default |   |
| Granted Exit                                                  | Granted Access Out                                 | Default |   |
| Denied Entry                                                  | Denied Access In                                   | Default |   |
| Denied Exit                                                   | Denied Access Out                                  | Default |   |
| Query Card Access F<br>Never<br>Once an Hour<br>Once a Day at | vents                                              |         |   |
|                                                               | Save                                               | e Help  |   |

| Access Management So | tware Settings              |            |       | ×    |
|----------------------|-----------------------------|------------|-------|------|
| 🗄 🗠 🚯 🤣              |                             |            |       |      |
| C Access Managemer   | t Software                  |            |       |      |
| Software Name        | PSD AcceptNet               | -          |       |      |
| Main Panels          | Card Access Events          | mport Misc |       |      |
| Max Slots            | 4000( \$<br>30 \$ (1 / sec) |            |       |      |
|                      |                             | Save       | Close | Help |
|                      |                             |            |       |      |
| Access Management So | tware Settings              |            |       | ×    |
| 🗄 🕫 🚯 🤣              | -                           |            |       |      |
| C Access Manageme    | t Software                  |            |       |      |
| Software Name        | PSD AcceptNet               | •          |       |      |

| 🖥 🗠 🚯 🚸                                    |
|--------------------------------------------|
| Access Management Software                 |
| Software Name PSD AcceptNet -              |
| Main Panels Card Access Events Import Misc |
| Photo ID Dimensions 🛛 🔁 40 🗘 H 🛛 240 🗘 W   |
|                                            |
| Save Close Help                            |

Select "Save" and "Close".